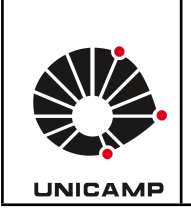

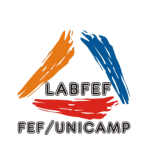

## Como é calculado a HRV/VFC no HRV4Training?

O HRV4Training apresenta a variabilidade da frequência cardíaca (VFC) como uma transformação do rMSSD, que é o valor da VFC mostrado na tela inicial.

## Como usar o Aplicativo HRV4Training

## 1. Medições

HRV4Training é o único aplicativo de VFC validado, baseado em dados obtidos pela câmera. Também é possível realizar aferições cardíacas por cinta cardíaca, apple watches e armband.

# Editando o perfil no aplicativo

• Clicar no canto superior esquerdo e ir em settings, vá até EDIT personal data, clique no canto superior direito, registre uma conta (vinculada a unicamp de preferência) e adicione os dados que são solicitados: data de nascimento, altura, peso corporal, gênero e frequência de atividade física na semana. OBS: Há também a possibilidade de selecionar o esporte praticado. Ao finalizar todo o processo, clique em update para salvar.

## Dicas práticas para o uso das Câmeras

- Use a ponta do dedo para a medição e coloque a ponta do dedo cobrindo toda a câmera.
- Toque na câmera, mas limite a pressão. É importante tocá-la suavemente, caso contrário, muita pressão impedirá o fluxo sanguíneo.
- Tente não se mover durante todo o teste e respire livremente, sem forçar nenhum padrão de respiração.

## Dicas práticas para o uso da cinta

- Clicar no canto superior esquerdo e ir em settings, selecionar a opção sensor e scan.
- O HRV4 Training só aceita polares H7 e H10 com compatibilidade via bluetooth.

#### Universidade Estadual de Campinas Faculdade de Educação Física Laboratório Integrado de Ensino, Pesquisa e Extensão Cidade Universitária, Barão Geraldo, Campinas/SP CEP 13083-851 Fone: (19) 3521-6823

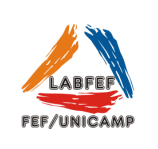

- Utilize a cinta de frequência cardíaca na altura do esterno para uma melhor aferição. (Opções de 1, 2, 3 e 5 minutos)
- Retornar em home pelo canto superior esquerdo e clicar em measure.

Há mensuração básica e completa da frequência cardíaca que pode ser selecionada nas configurações juntamente com o tempo de realização da aferição como **basic** e **all** respectivamente.

Em history é possível visualizar a frequência cardíacas, SDNN, rMSSD, pNN50, LF e HF.

Em **baseline** também é possível acompanhar os dados de forma mais minuciosa, observando a variação dia a dia dos mesmos parâmetros.

Existe a possibilidade dentro do aplicativo do HRV4 Training de conectar e sincronizar com outros aplicativos relacionados a esporte e saúde como o Strava, SportTracks, TrainingPeaks e entre outros mais.